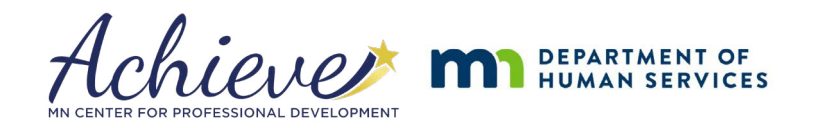

## Health & Safety Specialist Endorsement

5-year Approval Last Updated: June 26, 2025

Review both approval pathways and choose the path that best aligns with your qualifications. Use the checklist below to track your completion of all requirements before applying online in Develop. Application submissions that don't meet requirements will be unapproved.

| Approval Requirements                                                                                                    |            |  |  |
|----------------------------------------------------------------------------------------------------|------------|--|--|
| Pathway 1                                                                                                    | Completed? |  |  |
| Develop Individual Membership with a minimum Career Lattice Step 9a                                                                                                    |            |  |  |
| Current and Verified Employment with Center for Inclusive Child Care                                                                                                    |            |  |  |
| Verified Background Check                                                                                                    |            |  |  |
| Mandated Reporter training – Certificate of Completion                                                                                                    |            |  |  |
| Verified Data Privacy and Security training                                                                                                    |            |  |  |
|                                                                                                    |            |  |  |
| Pathway 2                                                                                                    | Completed? |  |  |
| Pathway 2           Develop Individual Membership with a minimum Career Lattice Step 6                                                                                                    | Completed? |  |  |
| Pathway 2         Develop Individual Membership with a minimum Career Lattice Step 6         Current and Verified Employment with Center for Inclusive Child Care                                                                                                    | Completed? |  |  |
| Pathway 2         Develop Individual Membership with a minimum Career Lattice Step 6         Current and Verified Employment with Center for Inclusive Child Care         10,400 hours of experience reflected on your Employment tab and KCF Learning Record                                                     | Completed? |  |  |
| Pathway 2Develop Individual Membership with a minimum Career Lattice Step 6Current and Verified Employment with Center for Inclusive Child Care10,400 hours of experience reflected on your Employment tab and KCF Learning RecordVerified Background Check                                                       | Completed? |  |  |
| Pathway 2Develop Individual Membership with a minimum Career Lattice Step 6Current and Verified Employment with Center for Inclusive Child Care10,400 hours of experience reflected on your Employment tab and KCF Learning RecordVerified Background CheckMandated Reporter training – Certificate of Completion | Completed? |  |  |

| Requirement Details and Support                                                                                                    |                                                                                                    |  |  |
|----------------------------------------------------------------------------------------------------|----------------------------------------------------------------------------------------------------|--|--|
| Current Employment                                                                                                    | Your Employment must show as <b>verified</b> on the <b>Employment tab</b> of your Develop Individual Profile for <b>Center for Inclusive Child Care</b> , <b>Develop Organization ID #838.</b>                                                                                                    |  |  |
|                                                                                                    | <b>Need help?</b> Use the <b>Develop Help Guide:</b> <u>Reporting Employment for Individuals</u> or contact the <b>Develop Help Desk</b> : <u>support@develophelp.zendesk.com</u> .                                                                                                    |  |  |
| Past Work Experience<br>Experience may be<br>consecutive or non-<br>consecutive, in or out of<br>state, and Verified or<br>Self-Reported in<br>Develop. | Pathway 2 requires documented experience leading group care for young children. Your         Develop Profile's Employment tab and KCF Learning Record must show 10,400+ hours in one or more of these roles:         • Assistant Director         • Director         • Education Coordinator         • Assistant Teacher         • Teacher         • Primary Care Provider         • Early Intervention/Special Education    Need help? Use the Develop Help Guide: <a href="mailto:ReportingEmployment">ReportingEmployment for Individuals</a> or contact the Develop Help Desk: <a href="mailto:support@develophelp.zendesk.com">support@develophelp.zendesk.com</a> . |  |  |

Page 1 📌

| Background Check<br>DCYF runs background<br>checks through Castle<br>Branch, which conducts<br>nationwide criminal<br>records search. Any<br>findings will be reviewed<br>for disqualifying offenses. | A Background Check must show as verified on the Education tab of your Develop Individual<br>Profile under Credentials, Certificates, Diplomas and Other Endorsements.<br>Start this process before applying for RBPD approval.<br>To request a background check, email: <u>TrainerRBPD.BackgroundCheck@state.mn.us.</u><br>• Include:<br>• Reason: RBPD Specialist Application<br>• Your full name<br>• Email address<br>• Develop Individual ID number                                                                                                    |
|----------------------------------------------------------------------------------------------------|----------------------------------------------------------------------------------------------------|
|                                                                                                    | <ul> <li>Important: The State of MN verifies background checks in Develop – not Achieve.</li> <li>Do not send background check results to Achieve.</li> <li>Do not ask Achieve to verify it.</li> </ul>                                                                                                    |
| Mandated Reporter<br>Training<br>Must be completed<br>within one year prior to<br>submitting your<br>application.                                                                                     | <ul> <li>Complete the training through <u>MN Child Welfare Training Academy</u>, then send a copy of your certificate of completion to <u>support@mncpd.org</u> after submitting your online application in Develop.</li> <li>Access this training <u>here</u></li> <li>Upon completion, you'll receive a password and certificate link.</li> <li>Click the <b>External link</b> and enter the <b>Password</b>.</li> <li>Provide your name and email address to receive a PDF of the certificate.</li> <li>A PDF of the certificate will be emailed to you within <b>15 minutes</b>. (check your spam folder)</li> <li>Contact the <u>MN Child Welfare Training Academy</u> for support.</li> </ul> |
| Data Privacy and<br>Security Training<br>Must be<br>completed<br>within one year<br>prior to submitting<br>your application.                                                                          | Offered through Anytime Learning, this training must appear as verified on the Training tab<br>of your Develop individual profile.<br>• Email etlsupport@childcareawaremn.org to register for the training.<br>• Include:<br>• Subject Line: RBPD Membership Application<br>• Your full name<br>• Develop Individual ID number                                                                                                    |

| Renewal Requirements                                                                                         |  |  |
|----------------------------------------------------------------------------------------------------|--|--|
| RBPD Endorsement Renewal is required every 5 years to maintain your Develop access.                          |  |  |
| Use this checklist to track your renewal requirements progress. Refer to requirement details outlined above. |  |  |
| Current Develop Individual Membership:                                                                       |  |  |
| Pathway 1: <u>Career Lattice Step</u> 9a or higher                                                           |  |  |
| Pathway 2: <u>Career Lattice Step</u> 6 or higher and verified hours of experience                           |  |  |
| Current Employment with Center for Inclusive Child Care.                                                     |  |  |
| Complete <b>50 total hours</b> of professional development over your 5-year approval period.                 |  |  |
| Refer to the <u>RBPD Documentation Form</u> to document and learn how to submit your completed hours.        |  |  |
| Mandated Reporter Training - Certificate of Completion                                                       |  |  |
| Data Privacy and Security Training                                                                           |  |  |